## INSTALLATION GUIDE Serial ENET for Windows

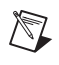

**Note** For Windows NT installation instructions, refer to *Serial Device Server for Windows NT Installation*.

## Windows 2000/XP Installation

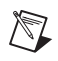

**Note** Refer to the *Serial Hardware and Software for Windows Help* on the CD for more information about troubleshooting problems, configuring the hardware and software, programming requirements, and so on.

To install the serial ENET software, complete the following steps:

- 1. Log on as Administrator or as a user with administrator privileges.
- 2. Insert the NI-Serial Software for Windows 2000/XP CD.
- 3. If the NI-Serial autorun application starts, select **Install Software**, follow the onscreen instructions, and skip to step 5. Otherwise, select **Start**»**Settings**»**Control Panel** and then double-click **Add/Remove Programs**.
- 4. Click Add New Programs, CD or Floppy, and Next. When the Run Installation Program window appears, click Finish and follow the onscreen instructions.
- 5. Remove the CD and restart the computer.
- 6. Select **Start»Programs»National Instruments»NI-Serial»ENET» Add Serial Enet** to launch the Add Serial Enet wizard. Follow the prompts to add your serial ENET interface(s). When finished adding your serial ENET interface(s), restart your computer.
- Select Start»Programs»National Instruments»NI-Serial» Troubleshooting Wizard to launch the Troubleshooting Wizard. This application verifies the software and hardware installation and sequentially tests each NI serial port.
- 8. Connect the serial cables.

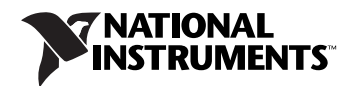

## Serial Device Server for Windows NT Installation

To install the serial device server software, complete the following steps:

- 1. Insert disk 1 and run the NI Serial Device Server setup. Go to **Start»Run**. Type in a:\setup.exe and click **OK**. Follow the prompts to install your software.
- 2. Record the following information from the baseplate label. This information helps identify this device on the network.

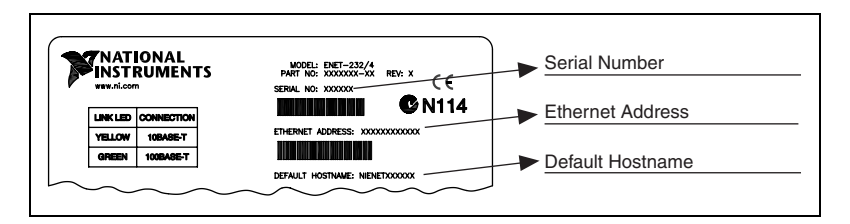

3. Connect the power and Ethernet cables to the connectors shown below.

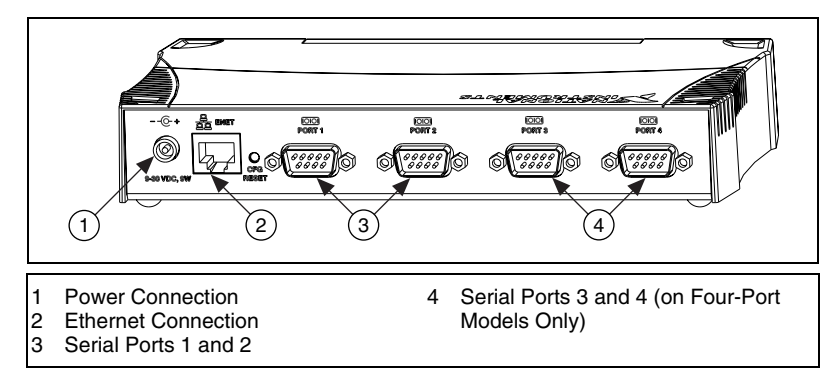

4. Power on the serial device server. The power switch is shown below.

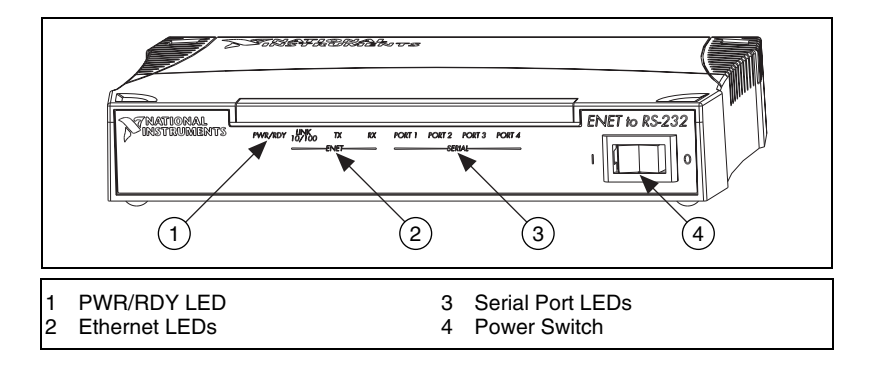

- 5. Wait up to 90 seconds and observe the **PWR/RDY** LED:
  - **Steady yellow**—Device was automatically configured. Go to step 6.
  - Steady red—Contact National Instruments.
  - Slow blinking pattern—Refer to Appendix B, PWR/RDY LED Signaling, in the ENET-232 Series and ENET-485 Series User Manual for Windows 2000/NT 4.0 and Linux x86/Solaris 2.x and contact National Instruments. (You can access the user manual PDF by going to Start»Programs»National Instruments» NI Serial Device Server»User Manual.)
  - **Continues flickering rapidly**—Refer to Chapter 3, *Ethernet Configuration*, in the user manual to manually configure your device.
- 6. Configure the NI serial server software.
  - a. Go to **Start»Settings»Control Panel** and double-click the **NI Ports** icon. Select your serial device server model from the drop-down list, as shown below.
  - b. Enter the default hostname if your device was automatically configured. Otherwise, use the IP address assigned using the NI Ethernet Device Configuration utility.

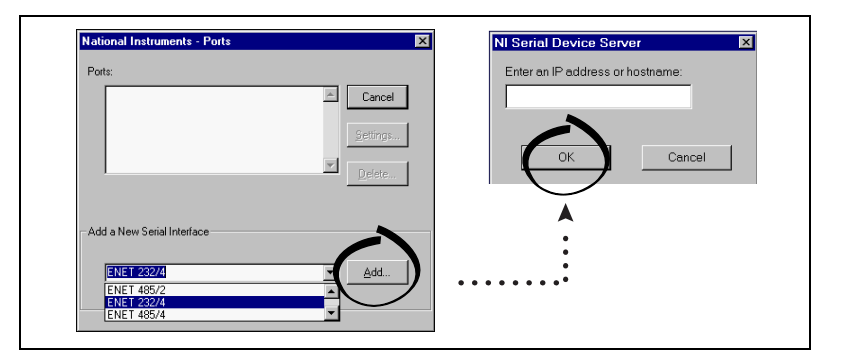

- 7. When you finish configuring the NI Serial Device Server software, remove the disk and restart your computer.
- 8. After the computer restarts, the Serial Device Server diagnostics program automatically launches. Click **Start** to verify the installation.
- 9. Installation is complete. Connect your serial cables.

For additional information about configuring the hardware and software, troubleshooting problems, programming requirements, and so on, refer to the *ENET-232 Series and ENET-485 Series User Manual for Windows 2000/NT 4.0 and Linux x86/Solaris 2.x.* (You can access the user manual PDF by going to **Start»Programs»National Instruments» NI Serial Device Server»User Manual**.)

National Instruments<sup>™</sup>, NI<sup>™</sup>, and ni.com<sup>™</sup> are trademarks of National Instruments Corporation. Product and company names mentioned herein are trademarks or trade names of their respective companies. For patents covering National Instruments products, refer to the appropriate location: Help»Patents in your software, the patents.txt file on your CD, or ni.com/patents.

 $\ensuremath{\textcircled{O}}$  2004 National Instruments Corp. All rights reserved.

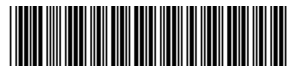

371401A-01

Oct04